## カラーミー(Gメール)のメール設定

Gメールのセキュリティが、より厳しくなったようで、以前、カラーミーを使っていた初期状態では、2 通目 の手動送信のメールが送受信できなくて、非常に苦労しました。

(ここまで、あれこれ試すのに、2日間程費やしました。(;^\_^A) これで、ストレスから解放されます。)

セキュリティが厳しくなるのは、ある意味、喜ばしいのですが、サポート提供のマニュアルでも解決できず、非常に苦労しましたので、手順をまとめておきます。

同じ苦労をされないように、少しでもお役に立てれば幸いです。(Gメールは 2023/9/22 現在最新 Ver)

濃い青:Gメール 黒:カラーミー 濃い赤:メール設定(オレンジ背景)

## 【メールの受信設定(必須)】

- 1. 「Gメール」にログインします。
- 2. 「設定(歯車アイコン)」→「すべての設定を表示」と進みます。
- 3. 「アカウントとインポート」タブ(Word などのタブをイメージ)をクリックします。
- 4. 「他のアカウントのメールを確認」の「メールアカウントを追加する」をクリックします。
- 5. オレンジの背景のメール設定に関する画面が表示されます。
- 6. 「カラーミー」にログインします。
- 7. 「アカウント設定」→「メールアドレス」と進みます。
- 8. 「メールアドレス」の「編集」をクリックします。(本手順は不要な場合もあります)
- メールアドレスのパスワード設定を行います。(手順は以下の4行) 「管理者ページへのログインパスワード 「新しいメールパスワード」 「確認用メールスワード」 「パスワード設定」
- 10.「OK」をクリックします。
- 11.「戻る」をクリックします。
- 12. 「メールアドレス(shop で始まるもの)」をコピーします。([Ctrl]+[C])
- 13. Gメール(オレンジのウィンドウ)に切り替え、「メールアドレス」欄に貼り付けます。
  ([Ctrl]+[V]
  ※ オレンジの画面は画面下部の Chrome アイコンをポイントすると表示されます。
  ※ 画面下部(タスクバー)に Chrome がない方はお尋ねください。

- 14.「次へ」をクリックします。
- 15.「他のアカウントから…」が選択されている状態で「次へ」をクリックします。
- 16.「カラーミー」に切り替え、「メールアカウント」をコピーします。
- 17. オレンジ色の画面に切り替え、「ユーザー名」に貼り付けます。
- 18.「パスワード」に先程設定したパスワードを入力します。
- 19. カラーミーで、「メールサーバ」をコピーします。
- 20. オレンジ色の画面に切り替え、「POP サーバー」に貼り付けます。
- 21. その欄の右のポート番号を「995」に変更します。
- 22.「メールの取得に…」にチェックを入れます。
- 23. 任意で「受信した…」にチェックを入れて、任意にラベルを設定します。
   ※ ショップからのメールがそのラベルに集められる(必須作業ではない)
- 24.「アカウントを追加」をクリックします。
- 25.「はい。…」を選択した状態で、「次へ」をクリックします。
- 26. 任意に、送信メールに表示する名前を設定します。
- 27.「次のステップ」をクリックします。
- 28. カラーミーに切り替え、「メールサーバー」をコピーします。
- 29. オレンジ色の画面に切り替え、「SMTP サーバー」に貼り付けます。
- 30. ポート番号を「587」に設定します。
- 31. カラーミーに切り替え、「ユーザー名(メールアカウント)」をコピーします。
- 32. オレンジ色の画面に切り替え、「ユーザー名」に貼り付けます。
- 33. 先程の「パスワード」を入力します。
- 34.「アカウントを追加」をクリックします。
- 35. Gメールに切り替え、「受信トレイ」を確認します。
- 36.「shop」からのメールを開きます。
- 37. 本文 5~6 行目辺りのリンクをクリックします。
   ※ 英語が分かりづらい場合は、日本語に切り替えられますが、5~6 行目です。
- 38. 「確認」をクリックします。
- 39. カラーミーに切り替え、「アカウント設定」→「メールアドレス」をクリックします。

- 40.「メールアドレス」をコピーします。(shop で始まるもの)
- 41.「ショップ作成」→「開店・閉店設定」をクリックします。
- 42.「管理者メールアドレス」にメールアドレスを貼り付けます。
- 43. 画面下部の「更新」をクリックします。 これで、送受信設定は終了です。

## 【メールの転送設定(任意)】

- 1. Gメールの設定画面を表示します。(前項の1~2の手順)
- 2. 「メール転送とPOP/IMAP」タブをクリックします。
- 3. 「転送」の「転送先アドレスを追加」をクリックします。
- 4. 「転送先のメールアドレス」を入力して、「次へ」をクリックします。
- 5. 「続行」をクリックします。
- 6. 「OK」をクリックします。
- 7. 自分の別アドレスの場合は、転送先に設定したメールを確認します。
- 8. 「shop」からのメールを開きます。
- 9. 前項と同様に英文メールですが、本文 5~6 行目辺りのリンクをクリックします。
- 10.「確認」をクリックします。

転送先を自分以外の方にしたい場合は、上記7の手順を、次のようにします。

- 転送したい方に、次のような内容のメールをしておきます。
   「Gmail チーム」からのメールが届きます。
   英文ですが、5~6 行目辺りのリンクをクリックしてください。
   「確認」というボタンが表示されるので、そちらをクリックしてください。
- 相手の方が、「確認」ボタンをクリックしてくださると、転送設定完了です。
   無事に届きました。(スタッフ及び本来の転送先に転送して確認済)

試しに、ショップを開いて、テスト注文をしてみます。 手動の「受注確認」メールを送信してみると、無事に届くかと…。

## あ~~ぁ! 本当に、お疲れさまでした~!!\\(^o^)/